# 服務簡介

 • 由於資安事件頻傳,本組寄信伺服器(smtp.net.nthu.edu.tw)採取限制大量寄信的保護機制,以
 降低遭濫用(例如:使用者電腦遭駭)而被外界認為黑名單的機率。但考量本校教職員工生仍有少
 數時機有大量寄信需求,特發展「寄信 IP 白名單」機制,供校內使用者線上登記,暫時解除其個人
 電腦的寄信限制□

## 申請說明及限制

- 1. 僅提供校內具有 Domain name 註冊管理的 IP 位址使用[Domain name 註冊請洽各單位網管人員]
- 2. 限本校教職員工生,由校務資訊系統登入,且教職員工其「在職狀態」為「一般」,學生其「在學 狀態」為「校」、「復」□可申請其個人電腦的 IP 位址□須用寄信電腦來進行申請作業,以資識別 確為申請者本人自用)。
- 3. 每次申請可使用smtp.net.nthu.edu.tw寄信, 60分內不限制寄信數[]
- NOTCE 大量寄信容易讓外界視為垃圾信,請申請者務必審慎使用,以避免造成全校用寄信伺服器被 外界列為拒收黑名單
  - 常態大量寄信需求者,請洽詢學習科技組提供的電子報服務,或是自行架設伺服器。
  - 對本校教職員工生寄信需求者,建議使用校務資訊組提供的「清大訊息發佈系統」]

## 線上登記寄信 IP 位址

### 1. 登入校務資訊系統

- 1. 連線 https://www.ccxp.nthu.edu.tw/ccxp/INQUIRE/
- 輸入該系統的帳號密碼(請詳閱頁面上說明),如果無法登入「校務資訊系統」,請點選該頁面上的 「忘記密碼?」,再依其指示處理[]

1/5

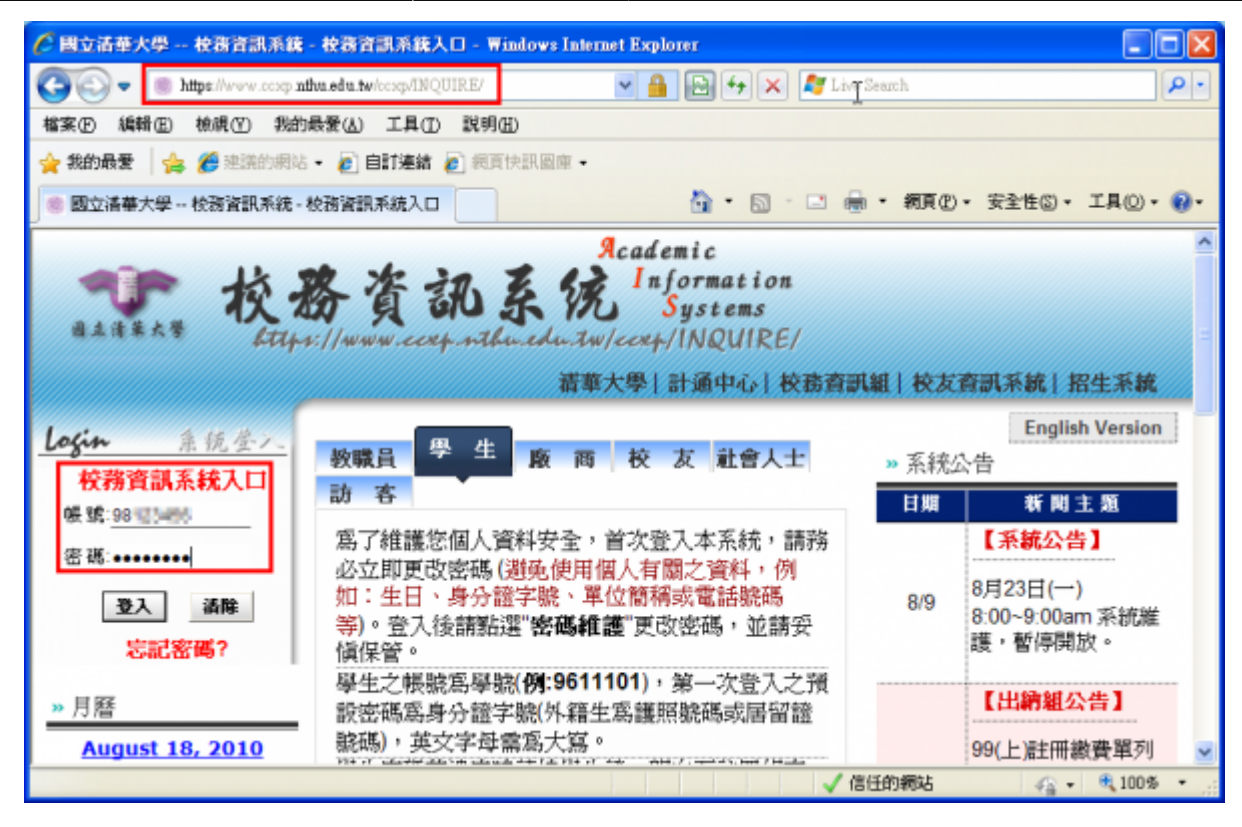

- 3. 選擇「計通中心相關服務」下的「網路系統組線上服務」,出現右方連結(①本頁面連結有效期約2 分鐘,如逾期請重新點選左方選單「網路系統組線上服務」(或重新登入校務資訊系統)以產生新的 有效連結)□
- 4. 點選右方「登入網路系統組線上服務」,將轉址至本組線上服務入口 https://ua.net.nthu.edu.tw/

| ● 校務資<br>● 本注筆大學 Kttp://www.                                                                                                    | Academic<br>記象院 Information<br>Systems<br>ccxp.nthu.edu.tw/ccxp/INQUIRE/<br>清華大學 計通中心 校務資訊組 |
|----------------------------------------------------------------------------------------------------|---------------------------------------------------------------------------------------------|
| <ul> <li>●● 教務處5年500億特別預整</li> <li>●● 出國報告繳交系統</li> <li>●● 委託授權設定</li> <li>●● 計通中心相關服務</li> <li>●● 軟壓借用申請</li> <li>●● 納壓應資訊系統</li> <li>●● 研發處資訊系統</li> <li>●● 校内其他系統</li> </ul> | 登入網路系統組線上服務                                                                                 |

轉址失敗的處理

1. 如轉址至本組線上服務入口出現以下畫面(Cannot get checksum or expired)□表示本頁面連結 已超過2分鐘有效期,請重新點選「校務資訊系統」左方選單的「網路系統組線上服務」(或重新登

|    | 入校務資訊系統)以產生新的有效連結。例如錯誤訊息[]decrypt(-2)[] |                                                                                                  |  |  |  |
|----|-----------------------------------------|--------------------------------------------------------------------------------------------------|--|--|--|
|    | 網路系統組線上服務<br>Online Services            | 錯誤代碼 (Error code): DECRYPT(-2) 錯誤訊息 (Error message): 無法取得檢查碼或逾期 (Cannot get checksum or expired) |  |  |  |
|    | 系統功能<br>System functions<br>首頁<br>Home  | 回首頁 (Go Home)                                                                                    |  |  |  |
| 2. | 如轉址至本組線上服務入<br>統」時有所不同(有些 wi            | .口出現以下畫面□IP mismatch□□表示您的 IP 位址已與登入「校務資訊系<br>fi 環境會發生),請改變網路使用點以設法維持同一來源 IP 位址。                 |  |  |  |

| 錯誤代碼 (Error code) : SESSION(-2)<br>錯誤訊息 (Error message) : IP 連線位址不同 (IP mismatch) |  |  |
|-----------------------------------------------------------------------------------|--|--|
|                                                                                   |  |  |
| 回百頁 (Go Home)                                                                     |  |  |
|                                                                                   |  |  |
|                                                                                   |  |  |

成功轉址至「網路系統組線上服務」

- 進入「網路系統組線上服務」畫面,網址開頭為 https://ua.net.nthu.edu.tw/□請先檢視個人資 料是否正確,其中「狀態 (Condition)□關係到是否有權可申請某些服務,例如:gapp 電子郵件信 箱,教職員工的狀態須為「一般」,學生須為「校、復」□
- 2. 根據服務類別,點選左方選單。

| 網路系統組線上服務                              | 歡迎登入網路系統組線上服務 / Welcome to Network Systems Division 📲 |                    |  |
|----------------------------------------|-------------------------------------------------------|--------------------|--|
| <b>Online Services</b>                 | 編號 (Student/Staff-ID)                                 | The same is        |  |
| 系統功能                                   | 姓名 (Name)                                             |                    |  |
| System functions                       | 英文姓名 (English Name)                                   |                    |  |
| 👩 苗東                                   | 連線來源 (From)                                           |                    |  |
| Home                                   | 登入時間 (Login Time)                                     | Marca - Second and |  |
| Logout                                 | 譜系 (Language)                                         |                    |  |
|                                        | 秋鲍 (Condition)                                        |                    |  |
| Email services                         |                                                       |                    |  |
| ☆ ஊ信箱重務選軍<br>Mailbox Service           |                                                       |                    |  |
| ◆ 信箱存取記錄查謝<br>Mailbox Access Log Query |                                                       |                    |  |
| ≪ 寄信記券査約<br>SMTP Query                 |                                                       |                    |  |
| ◆ 信指檢測<br>Mailbox Check                |                                                       |                    |  |
| ≪ 寄信 IP 白名單能務<br>SMTP White List       |                                                       |                    |  |
| Google Apps for Education              |                                                       |                    |  |
| X gapp 信箱載改選車<br>gapp Mailbox Service  |                                                       |                    |  |

## 2. 登記寄信 IP 白名單

- 1. 進入「網路系統組線上服務」畫面
  - 1. 先點選左方「電子郵件服務(Email services)], 出現下方選單;
  - 2. 再點選「寄信 IP 白名單服務(SMTP White List) []]

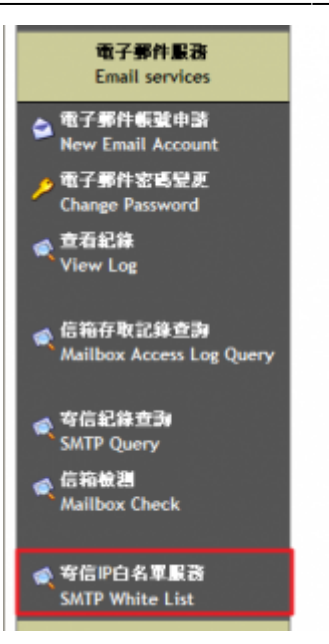

- 2. 出現新視窗「寄信 IP 白名單服務」畫面
  - 1. 若出現「入口檢查錯誤/portal check failed]]字樣,可能為以下原因
    - 1. (-1,-2,-3)連線逾時或登入時間過久,請重新由校務資訊系統登入。
    - 2. (-4): 非由校務資訊系統登入, 請重新由校務資訊系統登入。
    - 3. (-5): 非現職教職員工或非在校生, 恕不提供服務。

寄信IP白名軍服務 SMTP white list service

#### <u> 畿甫/Help</u>

由於入口檢查錯誤 (-4)/portal check failed (-4), 總不提供本服務,請參考以下網址 Service not allowed, due to that 入口檢查錯誤 (-4)/portal check failed (-4) For detail, please visit <u>http://net.nthu.edu.tw/2009/smtp:white\_ip</u>

- 2. 核對您的 IP 位址[]Your IP address[]無誤。
- 3. 輸入「驗證碼(Code)□及點選□YES□, 成功後(如下圖)約可在數分鐘內生效。

🟠 • 🔊 - 🖃 嘉 • 網頁(P) • 安全性(S) •

### 🙆 SMTP WHITE LIST

### 寄信IP白名軍服務 SMTP white list service

### 説明/Help

| 時間/Time                                                                                                    | Thu Nov 8 16:22:08 2012 |  |
|----------------------------------------------------------------------------------------------------|-------------------------|--|
| 您的IP位址/Your IP address                                                                                                    | 140.114.64.354          |  |
| IP 140.114 通馬 加入 SMTP 白名單中(約1 分鐘內生效,有效期至 Thu Nov 8 16:52:08 2012)<br>Add IP 140.114 画 1 to our SMTP white list! (Be valid in 1 minute and until Thu Nov 8 16:52:08 2012) |                         |  |

From: https://net.nthu.edu.tw/netsys/ - 網路系統組

Permanent link: https://net.nthu.edu.tw/netsys/smtp:white\_ip

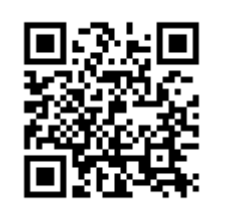

Last update: 2021/11/08 14:01